## **Self-Service Portal: Registration Guide**

## **Overview:**

Before using the self-service portal, all caregivers must complete the registration process. Once complete, you may then use the self-service portal to:

- Recover your username,
- Reset your password; or,
- Unlock your account

If you cannot access your PeaceHealth email or experience other issues not detailed in this document, please contact the PeaceHealth Service Desk at **1-800-452-1425** for assistance.

## How Do I Register?

PeaceHealth caregivers may register for the self-service portal by following these steps:

- 1. Navigate to <a href="https://peacehealth.identitynow.com">https://peacehealth.identitynow.com</a>
- 2. Sign in with your user name and password
- 3. Fill all empty fields on the next page. You will need to provide:
  - An alternate phone and email address
    - i. Note: These should be **different** from your PeaceHealth phone and email
      - address, and are used if you need to recover your PeaceHealth credentials.
  - b. Security questions and answers
    - i. Note: Please provide **a total of 6 questions and answers**. Try to select questions that bad actors cannot learn publicly or through your social media accounts.

|                                         |  | 1. Enter your alternate contact details<br>Alternate Phone<br>Alternate Email |               |
|-----------------------------------------|--|-------------------------------------------------------------------------------|---------------|
| 2. Choose and answer security questions |  |                                                                               |               |
|                                         |  | Select a question                                                             | Your answer   |
|                                         |  | Select a question                                                             | Your answer   |
|                                         |  | Select a question                                                             | Your answer   |
|                                         |  | Select a question                                                             | • Your answer |
|                                         |  | Select a question                                                             | • Your answer |
|                                         |  | Register                                                                      |               |

- 4. Click register-
- 5. If successful, you will be redirected to the Self-Service Portal dashboard.
- 6. You have now completed the registration process and may close the window.

For instructions on how to use the self-service portal, please see: Tip Sheet - Using the Self-Service Portal

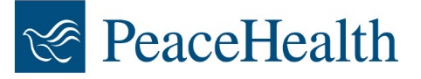